Zoho Corporation

# **Manage Technicians**

The manage technicians section allows you (Super Admin/Admin) to grant privileges to technicians to conduct remote support and/or unattended access sessions. All technicians added in your organization can access unattended computers by default. However, granting remote support privilege depends on the number of remote support technician licenses you've purchased. You can choose to change the privileges while sending an invite or even after the technician has joined the organization. Invites can be sent one by one or even to a group of technicians. You can also grant permissions for technicians belonging to specific groups under unattended access.

### Steps

- 1. To Invite Technician(s).
- 2. Manage Technicians Custom Role
- 3. To assign roles or add a new custom role
- 4. To start monitoring a remote session

## To invite technician(s)

- 1. Go to **Settings** in the top Menu bar.
- 2. Under Organization, select Manage Technicians.
- 3. Click on **INVITE TECHNICIAN**.

| ZOHO                     | Assist Y Remote Support U            | Jnattended Access Live Camera Assistance Reports                                | Settings                      | 🔝 My Department          | اي 🕹 | * |
|--------------------------|--------------------------------------|---------------------------------------------------------------------------------|-------------------------------|--------------------------|------|---|
| Q<br>Search              | Manage Technicians Man<br>Department | nage Technicians                                                                |                               |                          |      |   |
| Organization             | Rebranding<br>Subscription           | Users Role(s)                                                                   |                               |                          | _    |   |
| General                  | Offers                               | Remote Support     Live Camera Assi       4 / 6 Technician(s)     5 / 5 Technic | stance<br>cian(s) Unatt       | rended Access            |      |   |
| E<br>Remote<br>support   |                                      | UPGRADE TECHNICIANS UPGRADE TECH                                                | S/U                           | Jnlimited Technician(s)  |      |   |
| Durattended<br>Access    |                                      | Status     Role       All                                                       | ~                             | Q INVITE TECHNICIAN      |      |   |
| Security &<br>Compliance |                                      | Users                                                                           | Role                          | Departments & Groups     |      |   |
|                          |                                      | Accepted (5)                                                                    |                               |                          |      |   |
| (1)<br>Integrations      |                                      | You (malcolm@zylker.com)                                                        | Super Admin                   | 6 Departments & 5 Groups |      |   |
|                          |                                      | frida@zylker.com                                                                | Admin ~                       | 4 Departments & 5 Groups |      |   |
|                          |                                      | jeff@zylker.com                                                                 | Technician- Unattended $\vee$ | 2 Departments & 2 Groups |      |   |
|                          |                                      | lisa@zylker.com                                                                 | Technician $\lor$             | 1 Department & 4 Groups  |      |   |
|                          |                                      | jonathan@zylker.com                                                             | Technician - External $\sim$  | 1 Department & 1 Groups  |      |   |

4. Choose the tab **Invite one by one** to send invites specifically to technicians.

| ZOHO                     | Assist ~ Remot                | te Support Unattended Access                      | Live Camera Assistance |              |                  |                     | اله، 🕹 | * |
|--------------------------|-------------------------------|---------------------------------------------------|------------------------|--------------|------------------|---------------------|--------|---|
| Q<br>Search              | Manage Technicians Department | Manage Technicians                                | ;                      |              |                  |                     |        |   |
| Organization             | Rebranding<br>Subscription    | Users Ro                                          | e(s)                   |              |                  |                     |        |   |
| General                  | Offers                        | Invite Technicians Invite one by one Bulk Invitat | on                     |              |                  | ×                   |        |   |
| E<br>Remote<br>support   |                               | Email                                             | Role                   | Departments  | & Groups         | UPGRADE PLAN        |        |   |
| Unattended<br>Access     |                               | Add another email                                 | Admin                  | 1 Department | : & 4 Groups     | ) INVITE TECHNICIAN |        |   |
| Security &<br>Compliance |                               | Accepted (5)                                      |                        |              | INVITE TECHNICIA | N                   |        |   |

5. Choose the tab **Bulk Invitation** to invite a group of technicians.

| ZOHO                     | Assist ~ Remote               | e Support Unattended Access                                    | Live Camera Assistance |                           |                   | 🔝 My Department 🛛 📩 📢 | <b>a</b> \ <b>2</b> |
|--------------------------|-------------------------------|----------------------------------------------------------------|------------------------|---------------------------|-------------------|-----------------------|---------------------|
| Q<br>Search              | Manage Technicians Department | Manage Technicians                                             |                        |                           |                   |                       |                     |
| Organization             | Rebranding<br>Subscription    | Users Role(                                                    | 5)                     |                           |                   |                       |                     |
| General                  | Offers                        | Invite Technicians                                             | , <b>,</b> ,           |                           | ×                 |                       |                     |
| E<br>Remote<br>support   |                               | Email                                                          | Role                   | Departments & Groups      |                   | UPGRADE PLAN          |                     |
| Dinattended<br>Access    |                               | To separate each user, use a comma, a semicolon or press Enter | Admin                  | ✓ 1 Department & 4 Groups | 2                 | INVITE TECHNICIAN     |                     |
| Security &<br>Compliance |                               |                                                                |                        |                           |                   |                       |                     |
| (1)<br>Integrations      |                               |                                                                |                        |                           | INVITE TECHNICIAN |                       |                     |

- 6. Enter the email address of the technician.
- 7. Choose **Add another email** given below, to add another email address.

| ZOHO                   | Assist ~ Remot                | te Support Unattended Access                         | Live Camera Assistance |   |                         |                   |              | ᅶ | ۱ <u>س</u> ا | • |
|------------------------|-------------------------------|------------------------------------------------------|------------------------|---|-------------------------|-------------------|--------------|---|--------------|---|
| Search                 | Manage Technicians Department | Manage Technicians                                   |                        |   |                         |                   |              |   |              |   |
| Organization           | Rebranding<br>Subscription    | Users Role                                           | (s)                    |   |                         | _                 |              |   |              |   |
| General                | Offers                        | Invite Technicians Invite one by one Bulk Invitation | n                      |   |                         | ×                 |              |   |              |   |
| E<br>Remote<br>support |                               | Email                                                | Role                   |   | Departments & Groups    |                   | UPGRADE PLAN |   |              |   |
| Durattended            |                               | jonathan@zyler.com                                   | Technician             | ~ | 1 Department & 4 Groups |                   |              |   |              |   |
| Access                 |                               | Add another email                                    |                        |   |                         |                   |              |   |              |   |
| Compliance             |                               | Accepted (5)                                         |                        | _ |                         | INVITE TECHNICIAN |              |   |              |   |

8. You can grant access to a custom role by clicking on the Role drop-down box.

| ZOHO                   | Assist 🗸 Remo                 | ote Support Unattended Access                        | Live Camera Assistance |                      |                   | 🔝 My Department 🛛 🧉 | ± 🛋 | • |
|------------------------|-------------------------------|------------------------------------------------------|------------------------|----------------------|-------------------|---------------------|-----|---|
| Q<br>Search            | Manage Technicians Department | Manage Technicians                                   |                        |                      |                   |                     |     |   |
| Organization           | Rebranding<br>Subscription    | Users Role(                                          | 5)                     |                      |                   |                     |     |   |
| General                | Offers                        | Invite Technicians Invite one by one Bulk Invitation | 1                      |                      | ×                 |                     |     |   |
| E<br>Remote<br>support |                               | Email                                                | Role                   | Departments & Group  | S                 | UPGRADE PLAN        |     |   |
| Durattended<br>Access  |                               | jonathan@zyler.com                                   | Technician             | 1 Department & 4 Gro | ups               | 2 INVITE TECHNICIAN |     |   |
| Security &             |                               | Add another email                                    |                        |                      | INVITE TECHNICIAN |                     |     |   |
| Compliance             |                               | Accepted (5)                                         |                        |                      |                   |                     |     |   |

9. To grant access to all the groups, click **All Groups selected** under Departments & Groups.

| ZOHO                   | Assist 🛛 Remo                 | te Support Unattended Access     | Departments & Groups                                  | ×                    |                          | 🖺 My Department 🔥 🛋 💄 |
|------------------------|-------------------------------|----------------------------------|-------------------------------------------------------|----------------------|--------------------------|-----------------------|
| Q<br>Search            | Manage Technicians Department | Manage Technicians               | 1/6 Departments selected.                             | DONE                 |                          |                       |
| Organization           | Rebranding                    | Users Role                       | Search                                                |                      |                          |                       |
|                        | Offers                        | Invite Technicians               | My Department Groups                                  | All Groups selected. | ×                        |                       |
| General                |                               | Invite one by one Bulk Invitatio | <ul> <li>Development team</li> </ul>                  |                      |                          |                       |
| Remote<br>support      |                               | Email                            | 🗹 QA Team                                             |                      |                          |                       |
| <b>D</b><br>Unattended |                               | jonathan@zyler.com               | <ul> <li>Marketing grp</li> <li>Location A</li> </ul> |                      | ps                       |                       |
| Access                 |                               | Add another email                | Sales Team                                            |                      | 2                        |                       |
| Security &             |                               |                                  | Marketing dpt                                         |                      | INVITE TECHNICIAN        |                       |
|                        |                               | Accepted (5)                     | Debugging dpt                                         |                      |                          |                       |
| Integrations           |                               | You (                            | Marketing                                             |                      | 6 Departments & 5 Groups |                       |

#### 10. Or you can select the necessary groups and click **DONE**.

| ZOHO                     | Assist ~ Remot                | e Support Unattended Access      | Departments & Groups                                 | ×                                           |                        | 🗈 My Department 🛛 📩 🛋 💄 |
|--------------------------|-------------------------------|----------------------------------|------------------------------------------------------|---------------------------------------------|------------------------|-------------------------|
| Q<br>Search              | Manage Technicians Department | Manage Technicians               | 1/6 Departments selected.                            | DONE                                        |                        |                         |
| Organization             | Rebranding<br>Subscription    | Users Role                       | Search                                               |                                             |                        |                         |
| General                  | Offers                        | Invite Technicians               | <ul> <li>My Department</li> <li>Groups</li> </ul>    | All Groups selected. Automate Permissions ⑦ | ×                      |                         |
| E Remote                 |                               | Invite one by one Bulk Invitatio | <ul><li>Development team</li><li>QA Team</li></ul>   |                                             |                        |                         |
| support                  |                               | jonathan@zyler.com               | <ul><li>Marketing grp</li><li>Location A</li></ul>   |                                             | ps                     |                         |
| Unattended<br>Access     |                               | Add another email                | Sales Team                                           |                                             |                        |                         |
| Security &<br>Compliance |                               |                                  | Marketing dpt                                        |                                             | INVITE TECHNICIAN      |                         |
| (C)<br>Integrations      |                               | Accepted (5)<br>You (            | <ul> <li>Debugging dpt</li> <li>Marketing</li> </ul> |                                             | Departments & 5 Groups |                         |

11. Now click **INVITE TECHNICIAN** to send the email invite.

12. If the invited technician already has an account with Zoho, they can click on **ACCEPT** to be a part of the organization.

13. If not, the technician would be redirected to our homepage where they would have to signup with Zoho Assist to be a part of the organization.

**Note :** The email invitation sent to the technician will expire within 7 days of time.

### **Manage Technicians - Custom Role**

The "Role" option under the manage technician section allows you to assign a designated role to your technicians based on your organizational preferences. You can assign roles such as Super Admin, Admin, and Technician to the members of your organization.

**Super Admin** - An administrator with access to all privileges.

**Admin** - An administrator with access to all privileges except that of Rebranding, Two-factor authentication, and Subscription.

Technician - A user with access to conduct Remote Support, Unattended Access, and Screen Sharing sessions.

| Privileges                                   | Super<br>Admin | Admin    | Technician |
|----------------------------------------------|----------------|----------|------------|
| Billing                                      | 1              | ×        | ×          |
| Enable Remote Support/Unattended<br>access   | •              | •        | ×          |
| Assign roles                                 | <b>v</b>       | <b>v</b> | ×          |
| Group Permissions (Unattended access groups) | •              | •        | ×          |
| Preferences                                  | 1              | 1        | Limited    |
| Rebranding                                   | 1              | <b>v</b> | ×          |
| Email Templates                              | ſ              | •        | ×          |
| Integrations                                 | ſ              | •        | ×          |
| Customer Widget                              | 1              | 1        | ×          |
| Contacts                                     | 1              | 1        | ×          |
| Deployment                                   | ſ              | •        | •          |
| Session Confirmation                         | ſ              | 1        | ×          |
| Wake on LAN                                  | 1              | 1        | <b>v</b>   |

| Privileges | Super<br>Admin | Admin | Technician                    |
|------------|----------------|-------|-------------------------------|
| Reports    | •              | J.    | Self -conducted sessions only |

### To assign roles or add a new custom role

You can assign roles such as Super Admin, Admin and Technician to the members of your organization. The difference between the Super Admin and the Admin is that, only the Super Admin will have access to the rebranding, subscription and billing details of the account.

- 1. Go to **Settings** in the top Menu bar.
- 2. Under **Organization**, select **Manage Technicians**.
- 3. Select **Role**.
- 4. Click on New Role.

| Assist ~ Remote Support    | Unattended Access Live Ca                                                            | mera Assistance Reports                                                                                                    | Settings                                                                                                    |                                                                                                    | <u> My</u> Department                                                                                                    | المير 🕹                                                                                                    | •                                                                                                    |
|----------------------------|--------------------------------------------------------------------------------------|----------------------------------------------------------------------------------------------------|----------------------------------------------------------------------------------------------------|----------------------------------------------------------------------------------------------------|----------------------------------------------------------------------------------------------------|----------------------------------------------------------------------------------------------------|----------------------------------------------------------------------------------------------------|
| Manage Technicians Mai     | nage Technicians                                                                     |                                                                                                    |                                                                                                    |                                                                                                    |                                                                                                    |                                                                                                    |                                                                                                    |
| Rebranding<br>Subscription | Users <b>Role(s)</b>                                                                 |                                                                                                    |                                                                                                    |                                                                                                    |                                                                                                    |                                                                                                    |                                                                                                    |
| Offers                     | Total: 3                                                                             |                                                                                                    |                                                                                                    |                                                                                                    | () New Role                                                                                                    | 1                                                                                                    |                                                                                                    |
|                            | Role                                                                                 | Description                                                                                                    |                                                                                                    | Created by                                                                                                    | Actions                                                                                                    |                                                                                                    |                                                                                                    |
|                            | Super Admin                                                                          | An administrator with access to                                                                                                    | all privileges.                                                                                                    | -                                                                                                    | 0                                                                                                    |                                                                                                    |                                                                                                    |
|                            | Admin                                                                                | An administrator with access to<br>Rebranding, Two-factor authen                                                                                                    | all privileges except that of<br>ication, and Subscription.                                                                                                    |                                                                                                    | 0                                                                                                    |                                                                                                    |                                                                                                    |
|                            | Technician                                                                           | A user with access to conduct R<br>Access, and Screen Sharing sess                                                                                                    | emote Support, Unattended<br>ions.                                                                                                    |                                                                                                    | 0                                                                                                    |                                                                                                    |                                                                                                    |
|                            |                                                                                      |                                                                                                    |                                                                                                    |                                                                                                    |                                                                                                    |                                                                                                    |                                                                                                    |
|                            |                                                                                      |                                                                                                    |                                                                                                    |                                                                                                    |                                                                                                    |                                                                                                    |                                                                                                    |
|                            |                                                                                      |                                                                                                    |                                                                                                    |                                                                                                    |                                                                                                    |                                                                                                    |                                                                                                    |
|                            |                                                                                      |                                                                                                    |                                                                                                    |                                                                                                    |                                                                                                    |                                                                                                    |                                                                                                    |
|                            | ASSIST V Remote Support Manage Technicians Department Rebranding Subscription Offers | ASSIST V Remote Support Unattended Access Live Ca<br>Manage Technicians Department Rebranding Subscription Offers Users Role(s) Total: 3 Role Super Admin Admin Technician | Assist V Remote Support Unattended Access Live Camera Assistance Reports          Manage Technicians         Department         Rebranding         Subscription         Offers         Total: 3         Role         Description         Super Admin         An administrator with access to Admin         Rebranding, Two-factor authent         Technician         Auser with access to conduct Rebranding, Two-factor authent         Technician         Auser with access to conduct Rebranding, Two-factor authent         Technician | Assist       Remote Support       Unattended Access       Live Camera Assistance       Reports       Settings         Manage Technicians       Department       Manage Technicians       Users       Role(s)       Image Technicians         Subscription       Offers       Users       Role(s)       Image Technicians       Image Technicians         Role       Description       Super Admin       An administrator with access to all privileges.       Image Technicians         Admin       An administrator with access to all privileges except that of Rebranding. Two-factor authentication, and Subscription.       Technician       A user with access to conduct Remote Support, Unattended Access, and Screen Sharing sessions. | Acsist       Remote Support       Unattended Access       Live Camera Assistance       Reports       Settings         Manage Technicians       Department       Manage Technicians       Manage Technicians       Manage Technicians       Image Technicians       Image Technici | ASSIST       Renote Support       Unattended Access       Live Canera Assistance       Reports       Settings       More Partment         Manage Technicians       Department       Rebording       Subscription       Offers       Offers       If the settings       If the settings       < | AcSist       Remote Support       Unattended Access       Live Camera Assistance       Reports       Settings       Lit My Department         Manage Technicians       Manage Technicians       Manage Technicians       Users       Role(s)       Image Technicians       Image Technicians       < |

5. In the new page that appears, fill in the required details such as the custom role name, description and select the permission(s) to be granted.

| ZOHO                  | Assist ~ Remote Support | : Unattended Acce | ess Live Camera Assistance    | Reports Se           | ettings                  |                                         |              | 🔝 My Department | 🕹 🚅 | ۸ <b>۲</b> |
|-----------------------|-------------------------|-------------------|-------------------------------|----------------------|--------------------------|-----------------------------------------|--------------|-----------------|-----|------------|
| Q<br>Search           | Manage Technicians      | Manage Technici   | ans                           |                      |                          |                                         |              |                 |     |            |
|                       | Rebranding              |                   |                               |                      |                          |                                         |              |                 |     | 1          |
| Organization          | Subscription            | Users             | Role(s)                       |                      |                          |                                         |              |                 |     |            |
| General               | Offers                  | Edit role         |                               |                      |                          |                                         |              |                 |     |            |
| emote<br>support      |                         | Role name         | Remote Support Technician     |                      | 75 characters left       |                                         |              |                 |     |            |
| Durattended<br>Access |                         | Description       | Remote Support Technician who | o can conduct Rem    | ote Support sessions     | alone                                   |              |                 |     |            |
| Security &            |                         | Permissions       |                               | ☑ Re                 | emote Support            | Unattended Access                       | Screen Share |                 |     |            |
| compliance            |                         |                   | File Transfer                 |                      |                          |                                         | 0            |                 |     |            |
| (1)<br>Integrations   |                         |                   | Chat                          |                      |                          | 0                                       |              | -               |     |            |
|                       |                         |                   | Voice Call                    |                      |                          |                                         | -            | -               |     |            |
|                       |                         |                   | Voice & Video Call            |                      |                          |                                         | -            |                 |     |            |
|                       |                         |                   | Run As Service                |                      |                          | -                                       | -            |                 |     |            |
|                       |                         |                   | Blacken Screen                |                      |                          |                                         | -            |                 |     |            |
|                       |                         |                   | Disable Remote Input          |                      |                          |                                         | -            |                 |     |            |
|                       |                         |                   | l                             | This will update the | e permissions for all us | ers who have been assigned to this role |              |                 |     |            |

6. Click on **Save** to save your new custom role.

| ZOHO                   | Assist 🗸 Remote Suppo         | rt Unattended Acces | s Live Camera Assistance     | Reports        | Settings           |                                                      |              | 📑 My Department | • ٹ | <u>a</u> \ 💄 |
|------------------------|-------------------------------|---------------------|------------------------------|----------------|--------------------|------------------------------------------------------|--------------|-----------------|-----|--------------|
| Q<br>Search            | Manage Technicians Department | Manage Technicia    | ins                          |                |                    |                                                      |              |                 |     |              |
| Organization           | Rebranding<br>Subscription    | Users               | Role(s)                      |                |                    |                                                      |              |                 |     |              |
| General                | Offers                        | Edit role           |                              |                |                    |                                                      |              |                 |     |              |
| E<br>Remote<br>support |                               | Role name           | Remote Support Technician    |                | 75 chara           | cters left                                           |              |                 |     |              |
| Durattended<br>Access  |                               | Description         | Remote Support Technician wh | o can conduct  | Remote Suppor      | t sessions alone                                     |              |                 |     |              |
| Security &             |                               | Permissions         |                              |                | Remote Supp        | ort Output Unattended Access                         | Screen Share |                 |     |              |
|                        |                               |                     | File Transfer                |                |                    | 0                                                    |              |                 |     |              |
| Integrations           |                               |                     | Chat                         |                |                    | 0                                                    | D            |                 |     |              |
|                        |                               |                     | Voice Call                   |                |                    | 0                                                    | -            |                 |     |              |
|                        |                               |                     | Voice & Video Call           |                |                    |                                                      | -            |                 |     |              |
|                        |                               |                     | Run As Service               |                |                    | -                                                    | -            |                 |     |              |
|                        |                               |                     | Blacken Screen               |                |                    | 0                                                    | -            |                 |     |              |
|                        |                               |                     | Disable Remote Input         |                |                    | Ο                                                    | -            |                 |     |              |
| _                      |                               |                     |                              | This will upda | ate the permission | ns for all users who have been assigned to this role | 9            |                 |     |              |

# To grant permission to conduct remote support and/or unattended access

- 1. Go to Settings in the top Menu bar.
- 2. Under Organization, select Manage Technicians.
- 3. Select **Role**.
- 4. Click on the edit option to edit/grant permission to conduct remote support and/or unattended access to a

custom role.

| ZOHO                     | Assist ~ Remote Support | Unattended Access Live C     | Camera Assistance Reports Settings                                                                                        |                                                 | 📑 My Department | ፊ 📢 | 1 |
|--------------------------|-------------------------|------------------------------|----------------------------------------------------------------------------------------------------|-------------------------------------------------|-----------------|-----|---|
| Q<br>Search              | Manage Technicians      | Manage Technicians           |                                                                                                    |                                                 |                 |     |   |
| Organization             | Rebranding              |                              |                                                                                                    |                                                 |                 |     |   |
| General                  | Offers                  | Total: 4                     |                                                                                                    |                                                 | () New Role     |     |   |
| E<br>Remote<br>support   |                         | Role                         | Description                                                                                                    | Created by                                      | Actions         |     |   |
|                          |                         | Super Admin                  | An administrator with access to all privileges.                                                                           | -                                               | 0               |     |   |
| Unattended<br>Access     |                         | Admin                        | An administrator with access to all privileges except that of<br>Rebranding, Two-factor authentication, and Subscription. | -                                               | 0               |     |   |
| Security &<br>Compliance |                         | Technician                   | A user with access to conduct Remote Support, Unattended<br>Access, and Screen Sharing sessions.                          | -                                               | 0               |     |   |
| (integrations)           |                         | Remote Support<br>Technician | Remote Support Technician who can conduct Remote Support<br>sessions alone                                                | malcom@zylker.com<br>On Jul 26, 2022 2:40<br>PM | © C 🖉 🗓         |     |   |
|                          |                         |                              |                                                                                                    |                                                 |                 |     |   |
|                          |                         |                              |                                                                                                    |                                                 |                 |     |   |
| _                        |                         |                              |                                                                                                    |                                                 |                 |     |   |

5. Click on **Save** to save your changes.

## To define unattended group permissions to technicians

- 1. Go to **Settings** in the top Menu bar.
- 2. Under **Organization** , select **Manage Technicians**.
- 3. Under **Departments & Groups**, click **All** ( By default, all groups will be selected ).

| ZOHO                     | Assist ~ Remote Support U        | Unattended Access Live Camera Assistance Reports                              | Settings                      |                          | 🛅 My Department 🛛 🎍 | · • | 2 |
|--------------------------|----------------------------------|-------------------------------------------------------------------------------|-------------------------------|--------------------------|---------------------|-----|---|
| Q<br>Search              | Manage Technicians<br>Department | nage Technicians                                                              |                               |                          |                     |     |   |
| Organization             | Rebranding<br>Subscription       | Users Role(s)                                                                 |                               |                          |                     |     |   |
| General                  | Offers                           | Remote Support     Live Camera Ass       4 / 6 Technician(s)     5 / 5 Techni | istance<br>cian(s) Unatte     | ended Access             |                     |     |   |
| E<br>Remote<br>support   |                                  | UPGRADE TECHNICIANS UPGRADE TECH                                              | 5/U                           | Inlimited Technician(s)  | UPGRADE PLAN        |     |   |
| Durattended<br>Access    |                                  | Status     Role       All                                                     | ~                             | Q                        | INVITE TECHNICIAN   |     |   |
| Security &<br>Compliance |                                  | Users                                                                         | Role                          | Departments & Groups     |                     |     |   |
| compnance                |                                  | Accepted (5)                                                                  |                               |                          |                     |     |   |
| (1)<br>Integrations      |                                  | You (malcolm@zylker.com)                                                      | Super Admin                   | 6 Departments & 5 Groups |                     |     |   |
|                          |                                  | frida@zylker.com                                                              | Admin ~                       | 4 Departments & 5 Groups |                     |     |   |
|                          |                                  | jeff@zylker.com                                                               | Technician- Unattended $\vee$ | 2 Departments & 2 Groups |                     |     |   |
|                          |                                  | lisa@zylker.com                                                               | Technician $\lor$             | 1 Department & 4 Groups  |                     |     |   |
|                          |                                  | jonathan@zylker.com                                                           | Technician - External $\sim$  | 1 Department & 1 Groups  |                     |     |   |

4. Select the necessary groups and click **DONE**.

|                          |                                  |                                         | Departments & Groups                                 | ×                          |                        | 🗈 My Department 🛛 📩 📢 | * |
|--------------------------|----------------------------------|-----------------------------------------|------------------------------------------------------|----------------------------|------------------------|-----------------------|---|
| Q<br>Search              | Manage Technicians<br>Department | Manage Technicians                      | 1/6 Departments selected.                            | DONE                       |                        |                       |   |
| Organization             | Rebranding<br>Subscription       | Users Role                              | My Department                                        | All Groups selected.       |                        |                       |   |
| General                  | Offers                           | Invite one by one Bulk Invitation       | <ul><li>Groups</li><li>Development team</li></ul>    | Automate Permissions 🕐 🛛 🚺 | ~                      |                       |   |
| Remote<br>support        |                                  | Email                                   | <ul><li>QA Team</li><li>Marketing grp</li></ul>      |                            | _                      |                       |   |
| Unattended<br>Access     |                                  | jonathan@zyler.com<br>Add another email | <ul><li>Location A</li><li>Sales Team</li></ul>      |                            | ρs                     |                       |   |
| Security &<br>Compliance |                                  |                                         | Marketing dpt                                        |                            | INVITE TECHNICIAN      |                       |   |
| (C)<br>Integrations      |                                  | You (                                   | <ul> <li>Debugging dpt</li> <li>Marketing</li> </ul> |                            | Departments & 5 Groups |                       |   |

# To assign session supervision access to a role

With Session Supervision in Assist, sessions can be monitored if the technician has access to the feature. The technician can monitor the scheduled or ongoing session in view-only mode.

1. Select **Role(s)** and click **New Role** to add a new role.

| ZOHO                     | Assist ~ Remote Support    | t Unattended Access Liv | e Camera Assistance Reports                                    | Settings                                                       |            | 🛅 My Department | اله 🛃 🕹 |
|--------------------------|----------------------------|-------------------------|----------------------------------------------------------------|----------------------------------------------------------------|------------|-----------------|---------|
| Q<br>Search              | Manage Technicians         | Manage Technicians      |                                                                |                                                                |            |                 |         |
| Organization             | Rebranding<br>Subscription | Users <b>Role(s)</b>    |                                                                |                                                                |            |                 |         |
| General                  | Offers                     | Total: 3                |                                                                |                                                                |            | () New Role     | 1       |
| E<br>Remote<br>support   |                            | Role                    | Description                                                    |                                                                | Created by | Actions         | 1       |
| 2                        |                            | Super Admin             | An administrator with access                                   | to all privileges.                                             | -          | 0               |         |
| Access                   |                            | Admin                   | An administrator with access<br>Rebranding, Two-factor authe   | to all privileges except that of entication, and Subscription. | -          | 0               |         |
| Security &<br>Compliance |                            | Technician              | A user with access to conduct<br>Access, and Screen Sharing se | Remote Support, Unattended ssions.                             | -          | 0               |         |
| (1)<br>Integrations      |                            |                         |                                                                |                                                                |            |                 |         |
|                          |                            |                         |                                                                |                                                                |            |                 |         |
|                          |                            |                         |                                                                |                                                                |            |                 |         |
|                          |                            |                         |                                                                |                                                                |            |                 |         |
| _                        |                            |                         |                                                                |                                                                |            |                 |         |

2. Enter the role name and description and select **Session Supervision** in the Permission field to assign supervision access to the role. Then, click **Save**.

| ZOHO                    | Assist ~ Remote Sup | port Unattended Access | Live Camera Assistance        | Reports         | Settings         |               |                                        |                                           | <u>]</u> My Department | <b>ڈ</b> « | <b>_</b> \ |
|-------------------------|---------------------|------------------------|-------------------------------|-----------------|------------------|---------------|----------------------------------------|-------------------------------------------|------------------------|------------|------------|
| Q<br>Search             | Manage Technicians  | Manage Technicians     |                               |                 |                  |               |                                        |                                           |                        |            |            |
| Organization            | Rebranding          | c                      | lipboard sharing              |                 |                  |               | 0                                      | -                                         |                        |            |            |
| æ                       | Offers              | A                      | nnotation                     |                 | -                |               | -                                      |                                           |                        |            |            |
| General                 |                     | Р                      | hone Call                     |                 |                  |               | -                                      | -                                         |                        |            |            |
| et<br>Remote<br>support |                     |                        | Remote Support Settings       |                 |                  |               |                                        |                                           |                        |            |            |
| P                       |                     | C                      | Contacts management           |                 |                  |               |                                        | Enabled for Organization $\smallsetminus$ |                        |            |            |
| Unattended<br>Access    |                     | C                      | Self Service Portal - Announc | ement           |                  |               |                                        |                                           |                        |            |            |
| •                       |                     | C                      | Inbound Request Delegation    |                 |                  |               |                                        |                                           |                        |            |            |
| Compliance              |                     | C                      | Inbound Request Transfer      |                 |                  |               |                                        |                                           |                        |            |            |
| (1)<br>Integrations     |                     |                        | Session Supervision           |                 |                  |               |                                        |                                           |                        |            |            |
|                         |                     | C                      | Organizational Reports        |                 |                  |               |                                        |                                           |                        |            |            |
|                         |                     | C                      | Remote Support - Session Co   | unt             |                  |               |                                        |                                           |                        |            |            |
|                         |                     | C                      | Remote Support - Session Du   | ration          |                  |               |                                        |                                           |                        |            |            |
|                         |                     |                        |                               | This will updat | te the permissio | ns for all us | sers who have been assigned to this ro | e                                         |                        |            |            |
|                         |                     |                        |                               |                 | S                | ave           | Cancel                                 |                                           |                        |            |            |

# To start monitoring a remote session

1. Log in to your Zoho Assist account and go to **Remote Support**.

2. Select **Monitor** to start supervising a remote session in view - only mode.

| Email address       Problem description       OS       Status +       Duration       Technician       Department         Image: Service Service | hitor |
|----------------------------------------------------------------------------------------------------|-------|
| service Queue ryan.athanasius@aceadd.com VPN issue Initiated 00 min(s) Bran My dept                                                                                                    | hitor |
| Queue                                                                                                    |       |
|                                                                                                    |       |
|                                                                                                    |       |
|                                                                                                    |       |
|                                                                                                    |       |
|                                                                                                    |       |
|                                                                                                    |       |
|                                                                                                    |       |
|                                                                                                    |       |
|                                                                                                    |       |
|                                                                                                    |       |
|                                                                                                    |       |
|                                                                                                    |       |

### Note:

- You cannot create or select unattended computer groups in Free Plan.
- The Super Admin can choose to receive notifications through email on changes made by the Admin by enabling Notify me on technician management alerts under Settings > Preferences.